## 6.4 单元格数据绑定

前面的章节中讲解的是表格显示数据表数据。

本节讲解如果将单元格进行数据绑定,来显示字段在某行下的值。

单元格的绑定方法:

1. 选中单元格, 然后拖拽数据表中的字段到单元格中, 就完成了数据绑定

2. 选中单元格,在数据绑定设置区中,选择数据表和数据字段,可以完成数据绑定

当页面中放了表格,并且给一些单元格设置了数据绑定,在页面的表格中,点击切换行,可以看到单元格绑定的数据也随之会发生变化。 因为单元格绑定的是数据表中的字段列,但是具体显示哪行的数据,是需要表格的当前行选择来决定的。

您的浏览器不支持播放此视频。

上一节 下一节